# Рекомендации по обслуживанию книг **Digma R60G, E605, E625, T635, T645, R655, S665, S675**

ID: 20140314-SM026 Rev.2.1 Date: 15-08-2014

# ВНИМАНИЕ: ЧИТАТЬ ДОПОЛНЕНИЕ НИЖЕ ПО ТЕКСТУ

Указанные книги построены на платформе Rockchip 2818, их прошивка осуществляется при помощи утилиты Rockchop Batch Tool, которая входит в комплект прошивки. Предполагается, что опыт стандартной перепрошивки имеется, на компьютер установлены необходимые драйверы, последняя версия прошивки в наличии при необходимости просьба ознакомиться с инструкцией по перепрошивке из комплекта с прошивкой.

Последние версии прошивок находятся тут: <u>http://www.ddixlab.com/public/digma/ebook/</u> В рамках данного бюллетеня использовать только прошивки из пакета обновления по ссылке в разделе ДОПОЛНЕНИЕ.

Данный бюллетень посвящен решению следующих проблем:

- книга не включается, не перепрошивается стандартным способом
- при подключении источника питания или USB светодиод мигает

В большинстве случаев проблема связана со сбоем внутреннего ПО, необходимо обновить ПО через режим аварийного восстановления.

Порядок действий:

- 1. АКБ должен быть заряжен до достаточного уровня
- 2. Открыть утилиту Rockchip Batch Tool и загрузить необходимую версию ПО
- 3. Подключить книгу к компьютеру через USB
- 4. Замкнуть сервисные контакты между собой (расположение контактов на рисунке ниже)
- 5. Нажать и отпустить кнопку RESET на книге
- 6. В утилите должен загореться СИНИМ или ЗЕЛЕНЫМ квадратный индикатор подключения
- 7. Запустить процесс обновления кнопкой Restore

R60G

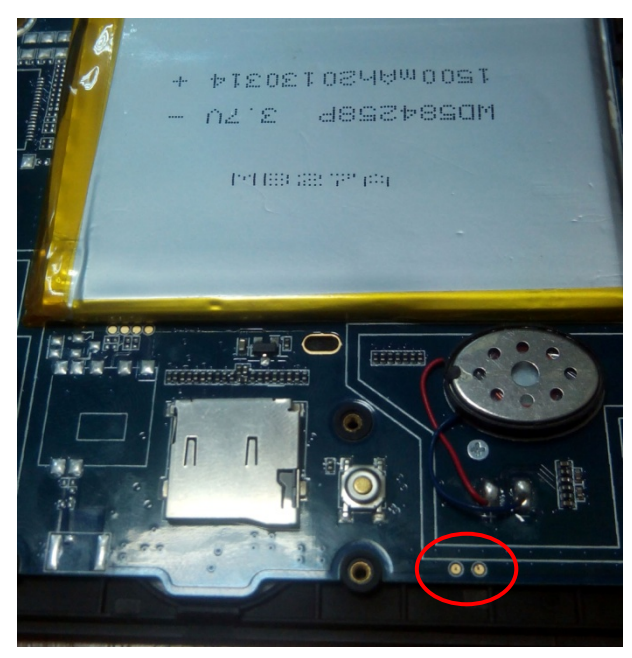

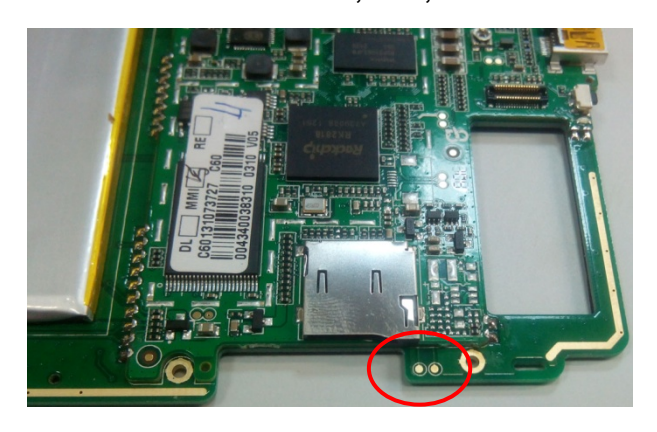

Для книги R60G сервисные контакты доступны без разборки книги, они находятся под задней съемной крышкой под наклейкой R60G.

Для книг T635, S665, E605, E625, R655 сервисные контакты доступны без разборки книги, они находятся под заглушкой гнезда SD-карты.

## E605, E625, R655

T635, S665, E605, E625, R655

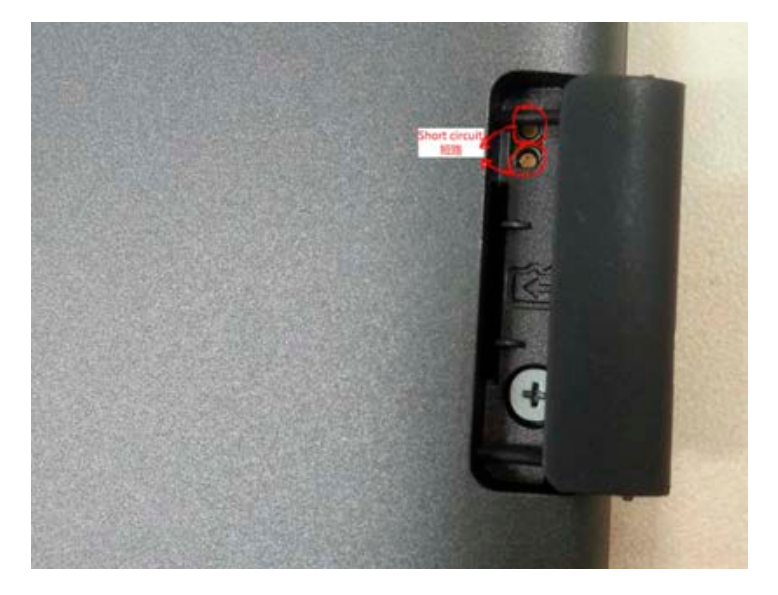

T645, S675

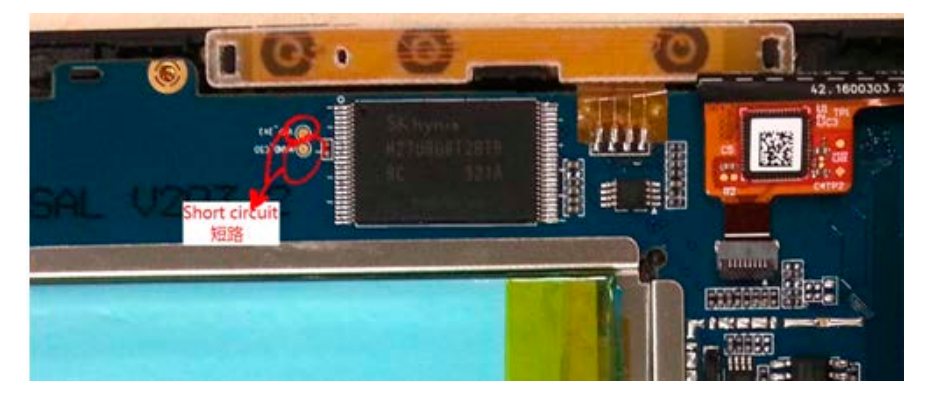

# дополнение

Книги, выпущенные до апреля 2014 года, могут иметь проблемы, описанные выше, а также отсутствие изображения после удачной перепрошивки соответствующей версией прошивки. Проблема связана с тем, что версия загрузчика чипа (boot) 6.14 и 6.15 может не соответствовать установленному типу памяти NAND Flash, из-за чего в некоторых случаях устройство не может загрузить прошивку из памяти при старте. Для устранения проблемы производитель выпустил обновление ПО с загрузчиком версии 6.20

ВСЕ УКАЗАННЫЕ МОДЕЛИ КНИГ, ПОСТУПИВШИЕ В ОБСЛУЖИВАНИЕ <u>ПО ЛЮБОЙ ПРИЧИНЕ</u>, ПОДЛЕЖАТ ОБНОВЛЕНИЮ ПРОГРАММНОГО ОБЕСПЕЧЕНИЯ ДО ВЕРСИИ ЗАГРУЗЧИКА 6.20 ПО ПРОЦЕДУРЕ, ОПИСАННОЙ ДАЛЕЕ.

# Процедура обновления ПО до версии загрузчика 6.20

Необходимо скачать пакет обновления по ссылке

www.ddixlab.com/download/digma/ebook/EBookUpdatePack.rar

Распаковать архив на ПК. Архив содержит необходимые утилиты, файлы прошивок.

Процедура обновления состоит из 4-х шагов:

- 1 Полное стирание содержимого Flash-памяти для удаления старого загрузчика
- 2 Загрузка нового ПО с загрузчиком 6.20
- 3 Запись драйвера матрицы (Waveform)
- 4 Запись серийного номера устройства.

Все шаги выполняются строго в указанном порядке. Шаги 1-3 обязательны для выполнения. Шаг 4 опционален, но рекомендуется.

#### 1. Полное стирание содержимого Flash-памяти

Открыть папку Tools/RKEraseTool и запустить утилиту RKEraseTool

|             |         |            |                     |               |        | L |
|-------------|---------|------------|---------------------|---------------|--------|---|
| FW Ver:     | 0.2.03  | FW Time:   | 2014-08-04 14:36:04 | Support Chip: | RK281X |   |
| BOOT Ver:   | 6.20    | BOOT Time: | 2014-03-25 11:01:49 |               |        |   |
| Connected I | Devices | 2          |                     | 3             | 4      |   |
|             |         |            |                     |               |        |   |
|             | 5       | 6          |                     | 7             | 8      |   |

В поле FW Path выбрать файл прошивки update.img, соответствующий модели книги из папки Firmware Pack

Убедиться, что BOOT Ver. - 6.20

Подключить книгу к компьютеру в режиме прошивки (для книг с кнопкой OK – подключить книгу из выключенного состояния с зажатой кнопкой OK либо удерживая OK нажать RESET, для книг без кнопки OK – ее аналог это кнопка Громкость- справа). Если книга не входит в режим прошивки, то использовать режим аварийного восстановления, описанный в начале данного документа.

| FW Path:    | C:\Users\ko                | strov. SC\Downloads\2 | 01408-6.20 boot\update | method\Firmware | Pack\DIGMA-T61 | l (T645 |
|-------------|----------------------------|-----------------------|------------------------|-----------------|----------------|---------|
| FW Ver:     | 0.2.03                     | FW Time:              | 2014-08-04 14:36:04    | Support Chip:   | RK281X         |         |
| BOOT Ver:   | 6.20                       | BOOT Time:            | 2014-03-25 11:01:49    |                 |                |         |
| oading firm | ware                       |                       |                        |                 |                |         |
| oading firm | ware Finished              |                       |                        |                 |                |         |
|             |                            |                       |                        |                 |                |         |
|             |                            |                       |                        |                 |                |         |
|             |                            |                       |                        |                 |                |         |
|             |                            |                       |                        |                 |                |         |
|             |                            |                       |                        |                 |                |         |
|             |                            |                       |                        |                 |                |         |
|             |                            |                       |                        |                 |                |         |
|             |                            |                       |                        |                 |                |         |
|             |                            |                       |                        |                 |                |         |
|             |                            |                       |                        |                 |                |         |
|             |                            |                       |                        |                 |                |         |
| Connected [ | Jevines                    |                       |                        |                 |                |         |
| Connected [ | Devices                    |                       |                        |                 |                |         |
| Connected [ | Devices                    | 2                     |                        | 3               | 4              |         |
| Connected I | Devices                    | 2                     | 1                      | 3               | 4              | 1       |
| Connected [ | Devices<br>1<br>2-1-4      | 2                     |                        | 3               | 4              |         |
| Connected [ | Devices<br>1<br>2-1-4      | 2                     |                        | 3               | 4              |         |
| Connected I | Devices<br>1<br>2-1-4<br>5 | 2                     |                        | 3               | 4              |         |
| Connected I | Devices<br>1<br>2-1-4<br>5 | 2                     |                        | 3               | 4              |         |
| Connected I | Devices<br>1<br>2-1-4<br>5 | 2                     |                        | 3               | 4              |         |
| Connected I | Devices<br>1<br>2-1-4<br>5 | 2                     |                        | 3               | 4              |         |

## В утилите должен появиться квадрат ЗЕЛЕНОГО или СИНЕГО цвета – книга подключена в режиме прошивки.

Нажать кнопку Erase Flash и дождаться успешного завершения процедуры стирания памяти

| DRockchip Era                                                                                                    | ise Tool v1.0                                                                                                    |                                                                                                    |                        |                 |                      |     |
|----------------------------------------------------------------------------------------------------|----------------------------------------------------------------------------------------------------|----------------------------------------------------------------------------------------------------|------------------------|-----------------|----------------------|-----|
| Firmware Inf                                                                                                    | formation<br>C:\Vsers\kost                                                                                                    | rov. SC\Downloads\2                                                                                                    | 01408-6.20 boot\update | method\Firmware | Pack\DIGMA-T61 (T645 |     |
| FW Ver:                                                                                                    | 0.2.03                                                                                                    | FW Time:                                                                                                    | 2014-08-04 14:36:04    | Support Chip:   | RK281X               |     |
| BOOT Ver:                                                                                                    | 6.20                                                                                                    | BOOT Time:                                                                                                    | 2014-03-25 11:01:49    |                 |                      |     |
| (Layer 2-1-4<br>(Layer 2-1-4<br>(Layer 2-1-4<br>(Layer 2-1-4<br>(Layer 2-1-4<br>(Layer 2-1-4<br>(Layer 2-1-4<br>(Layer 2-1-4<br>(Layer 2-1-4<br>(Layer 2-1-4)<br>(Layer 2-1-4) | > Download Boot<br>> Wait For Masl<br>> Wait For Masl<br>> Test Device S<br>> Get FlashInfo<br>> Get FlashInfo<br>> Erase Flash S<br>> Reset Flash S<br>> Reset Device<br>> Reset Device S<br>aseFlash Done S | t Success<br>grom Start<br>grom Start<br>Start<br>Success<br>Start<br>Success<br>Start<br>Success<br>Start<br>Success<br>Start<br>Success | *****                  |                 |                      | × E |
| - Connected E                                                                                                    | Devices<br>1<br>2-1-4                                                                                                    | 2                                                                                                    | )                      | 3               | 4                    |     |
|                                                                                                    | 5                                                                                                    | 6                                                                                                    | 1                      | 7               | 8                    |     |
| Language                                                                                                    | Switch                                                                                                    | Erase IDE                                                                                                    | B Erase Flash          | Clear           |                      |     |

ВНИМАНИЕ: данная процедура полностью удалила содержимое NAND Flash – загрузчик, прошивку, waveform, серийный номер.

Не отключать книгу от ПК. Закрыть утилиту RKEraseTool.

## 2. Загрузка нового ПО с загрузчиком 6.20

Запустить утилиту RKBatchTool из папки Tools/RKBatchTool.

В поле FW Path выбрать файл прошивки update.img, соответствующий модели книги из папки Firmware Pack

Убедиться, что BOOT Ver. - 6.20

| FW Path:    | C:\Users\kost: | row.SC\Downloads\2 | 01408-6.20 boot\update | method\Firmware | Pack\DIGMA-T61 (T645 |  |
|-------------|----------------|--------------------|------------------------|-----------------|----------------------|--|
| FW Ver:     | 0.2.03         | FW Time:           | 2014-08-04 14:36:04    | Support Chip:   | RK281X               |  |
| BOOT Ver:   | 6.20           | BOOT Time:         | 2014-03-25 11:01:49    |                 |                      |  |
|             |                |                    |                        |                 |                      |  |
| Connected I | Devices        | 2                  |                        | 3               | 4                    |  |

Нажать кнопку Restore и дождаться успешного выполнения процедуры загрузки прошивки.

| Firmware Inf<br>FW Path:                                                                                                    | formation<br>C:\Users\kostr                                                                                                    | ov. SC\Downloads\2                                                                                                    | 201408-6.20 boot\update | method\Firmware | Pack\DIGMA-T61 (T6 | 645 |
|----------------------------------------------------------------------------------------------------|----------------------------------------------------------------------------------------------------|----------------------------------------------------------------------------------------------------|-------------------------|-----------------|--------------------|-----|
| FW Ver:                                                                                                    | 0.2.03                                                                                                    | FW Time:                                                                                                    | 2014-08-04 14:36:04     | Support Chip:   | RK281X             |     |
| BOOT Ver:                                                                                                    | 6.20                                                                                                    | BOOT Time:                                                                                                    | 2014-03-25 11:01:49     |                 |                    |     |
| Layer 2-1-4<br>Layer 2-1-4<br>Layer 2-1-4<br>Layer 2-1-4<br>Layer 2-1-4<br>Layer 2-1-4<br>Layer 2-1-4<br>Layer 2-1-4<br>Layer 2-1-4<br>Layer 2-1-4<br>Layer 2-1-4 | > Test Device St<br>> Test Device Su<br>> Lowerformat De<br>> Lowerformat De<br>> Test Device St<br>> Test Device Su<br>> Download Firmw<br>> Rownload Firmw<br>> Reset Device S<br>> Reset Device S<br>store Done Succe | art<br>ccess<br>vice Start<br>vice Success<br>art<br>ccess<br>are Start<br>are Success<br>tart<br>uccess<br>ss(1) Fail(0)**** | *****                   |                 |                    | u v |
| Connected I                                                                                                    | Devices                                                                                                    | 2                                                                                                    | 1                       | 3               | 4                  |     |
| ļ                                                                                                    | 5                                                                                                    | 6                                                                                                    |                         | 7               | 8                  |     |
|                                                                                                    |                                                                                                    |                                                                                                    |                         |                 |                    |     |

Закрыть утилиту RKBatchTool и <u>отключить</u> книгу от ПК.

## 3. Запись драйвера матрицы (Waveform)

Для корректной работы дисплея необходимо записать в память драйвер дисплея, соответствующий типу матрицы книги.

Файлы waveform находятся в папке соответствующей модели книги в папке Firmware Pack, и имеют расширение RKF

Соответствие моделей книг и файлов waveform

| R60G | V220_C149_61_WCAF21_ED060XG1C1_CTC.rkf |
|------|----------------------------------------|
| E605 | V220_C012_60_WA3501_ED060SC7H3_BTC.rkf |
| E625 | V220_C011_60_WA1001_ED060SC7H3_BTC.rkf |
| T635 | V220_C170_61_WN4A31_ED060XC5C1_CTC.rkf |
| T645 | V220_C170_61_WN4A31_ED060XC5C1_CTC.rkf |
| R655 | V220_C170_61_WN4A31_ED060XC5C1_CTC.rkf |
| S665 | V220_C170_61_WN4A31_ED060XC5C1_CTC.rkf |
| S675 | V220_C170_61_WN4A31_ED060XC5C1_CTC.rkf |
|      |                                        |

Запустите утилиту SpiFlashTool из папки RKSpi\_Tool

| B00T :   | RK28xxLoa | der (L). BIN Success: 0                      |
|----------|-----------|----------------------------------------------|
| VERSION: | 6.01      | DATE: 2011-12-09 11:16:20 Fail: 0            |
| onfig    |           |                                              |
| )ffset:  | 0x0000    | C:\Users\kostrov.SC\Downloads\201408-6.20 bo |
| Offset:  | 0x000x0   |                                              |
| Offset:  | 0x0000    | Length:                                      |
|          |           |                                              |
| Jevice   | 2         | 3 4 5 6 7 8                                  |

В первой строке Offset выберите файл waveform, соответствующий модели книги

Подключите книгу к ПК в режиме прошивки.

| BOOT :      | RK28xxLoad | ler (L). BIN |            |           |              | Success:  | 0     |
|-------------|------------|--------------|------------|-----------|--------------|-----------|-------|
| VERSION:    | 6.01       | DATE: 20     | 011-12-09  | 11:16:20  |              | Fail:     | 0     |
| Config      |            |              |            |           |              |           |       |
| Offset: 0   | )x0000     | C:\Use       | rs\kostrov | .SC\Downl | oads\201408- | -6.20 boo |       |
| Offset: 0   | )x0000     |              |            |           |              |           |       |
| Offset: 0   | )x0000     | Length:      | 8          |           |              |           | ··· . |
|             |            |              |            |           |              |           |       |
| Device<br>1 | 2          | 3            | 4          | 5         | 6            | 7         | 8     |

Нажмите кнопку WriteSPI и дождитесь успешного окончания записи.

| BOOT :                                                                                 | RK28xxLos                                                                                            | ler (L). BIN Success                                                                                                    | : 1       |
|----------------------------------------------------------------------------------------|----------------------------------------------------------------------------------------------------|----------------------------------------------------------------------------------------------------|-----------|
| VERSION:                                                                               | 6.01                                                                                                 | DATE: 2011-12-09 11:16:20 Fail:                                                                                                    | C         |
| Config                                                                                 |                                                                                                    |                                                                                                    |           |
| Offset:                                                                                | 0x0000                                                                                               | C:\Users\kostrov.SC\Downloads\201408-6.20 boo                                                                                                    |           |
| Offset:                                                                                | 0x0000                                                                                               |                                                                                                    |           |
| Offset:                                                                                | 0x0000                                                                                               | Length:                                                                                                    | $\square$ |
| rite File<br>Layer 2-1<br>Layer 2-1<br>Layer 2-1<br>Layer 2-1<br>Layer 2-1             | to spi fla:<br>-4>Write fi:<br>-4>Test dev:<br>-4>Erase sp:<br>-4>Download<br>-4>Write fi:           | h Start, Total (1)Device<br>e to spi flash start<br>ce start<br>flash start<br>file(V220_C170_61_WN4A31_EDO60XC5C1_CTC.rkf),Offset<br>e to spi flash end<br>corr(1) Reiler(0)       | (0x0)     |
| rite File<br>Layer 2-1<br>Layer 2-1<br>Layer 2-1<br>Layer 2-1<br>Layer 2-1<br>Deration | to spi fla<br>-4>Write fi<br>-4>Test dev<br>-4>Erase sp<br>-4>Download<br>-4>Write fi<br>finished,Su | h Start, Total (1)Device<br>e to spi flash start<br>ce start<br>flash start<br>file (V220_C170_61_WN4A31_EDO60XC5C1_CTC.rkf), Offset<br>e to spi flash end<br>cess (1), Failure (0) | (0x0)     |

Отключите книгу от ПК и перезагрузите ее.

### 4. Запись серийного номера устройства.

Данный пункт выполняется опционально.

Перезагрузите (включите книгу) и подключите ее к ПК

Запустите утилиту RkSnTool из папки Tools/RK\_SN\_Tool

Внизу должна быть надпись Found RockUSB Device

В пустом поле введите серийный номер книги. Если номер входит не полностью, введите его ПРАВУЮ часть.

Нажмите кнопку WriteSN

Возможные проблемы при выполнении обновления – не входит в режим прошивки, в том числе аварийной прошивки, выдает ошибку в процессе прошивки. В этом случае необходимо:

- проверить контакты USB визуально, при необходимости пропаять
- воспользоваться заведомо годным шнуром USB
- не использовать пассивный USB хаб при подключении
- попробовать повторить процесс обновления 2-3 раза

ПОСЛЕ ОБНОВЛЕНИЯ ПО ДАННОЙ ПРОЦЕДУРЕ НА ПРОШИВКУ С ЗАГРУЗЧИКОМ 6.20 СТАРЫЕ ПРОШИВКИ (6.14 и 6.15) ИСПОЛЬЗОВАТЬ ЗАПРЕЩЕНО!!!

ЕСЛИ УСТРОЙСТВО НЕ ВХОДИТ В АВАРИЙНЫЙ РЕЖИМ указанным выше методом через замыкание сервисных контактов, то:

- Вскрыть аппарат
- Убедиться, что напряжение АКБ не ниже 3.7в
- Замкнуть сервисные контакты «1»

- Замкнуть контакты 4 и 6 чипа SPI «2»
- Подключить аппарат к USB компьютера

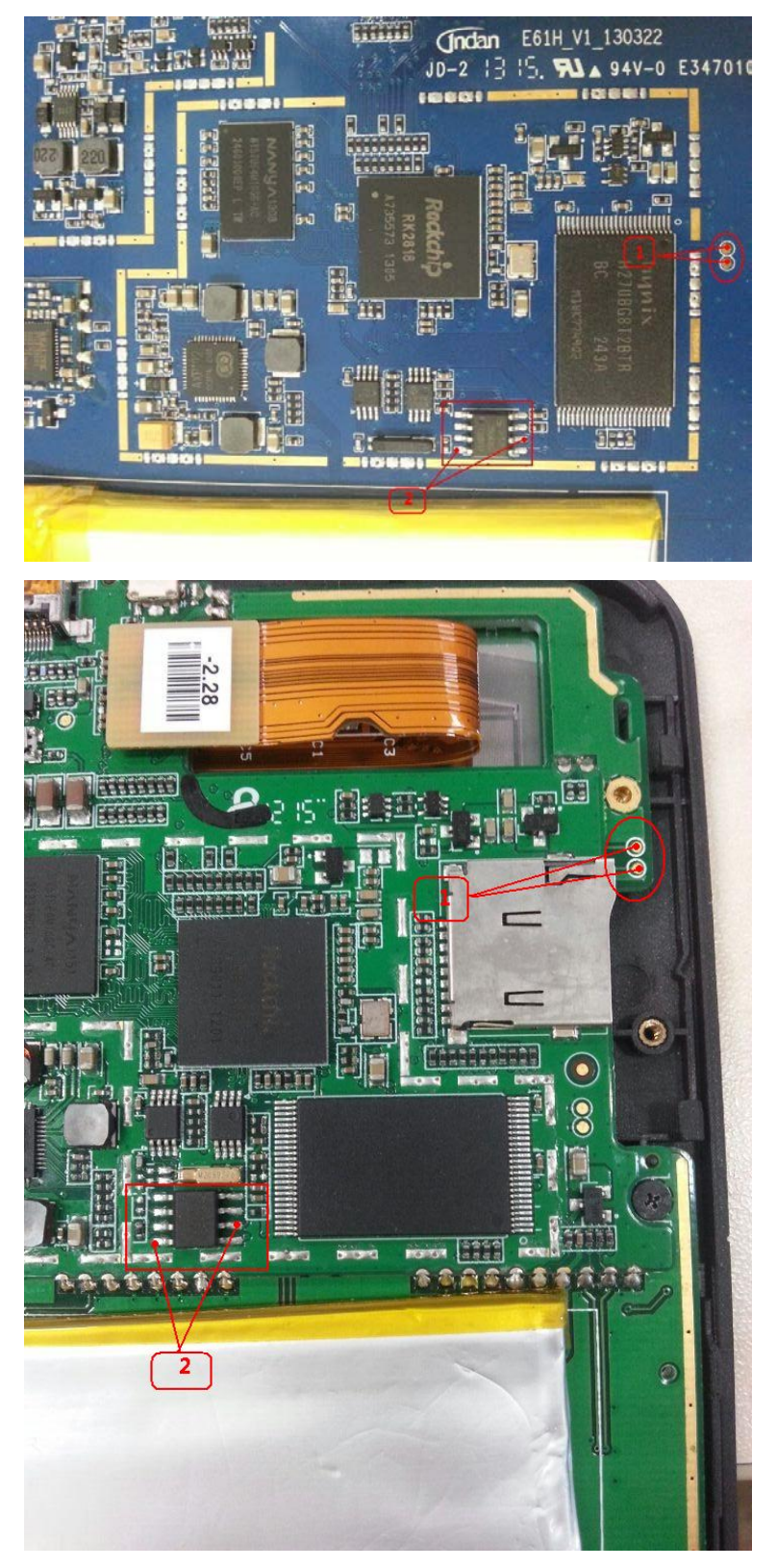

<<<<конец документа>>>>